# PTR - Pénzbeli és Természetbeni ellátások Rendszere Módosító ág funkció használata

Felhasználói kézikönyv

2015.06.23.

TÁMOP 5.4.2-12/1-2012-0001 Nemzeti Rehabilitációs és Szociális Hivatal Projekt Igazgatóság 1071 Budapest, Peterdy utca 15. Telefon: (1) 462-6474 Fax: (1) 462-6573 E-mail: projektiroda@nrszh.hu

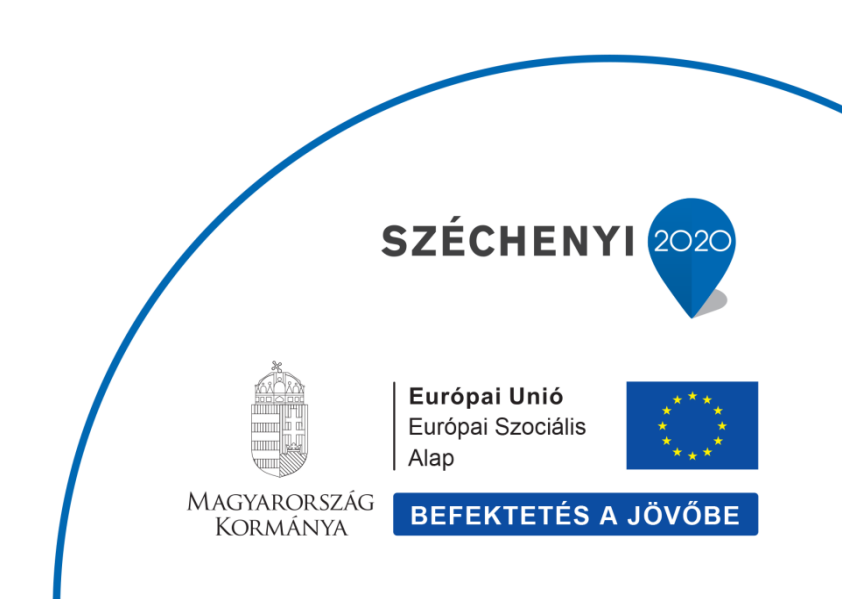

## Tartalomjegyzék

| 1. E | /ezetés                                               | 3 |
|------|-------------------------------------------------------|---|
| 2. N | gállapított ellátás módosítása FHT esetében           | 5 |
| 3. 5 | ineteltetés módosítása FHT esetében1                  | 5 |
| 3    | Másik Szüneteltetés módosítása ugyanazon FHT esetében | 2 |

#### 1. Bevezetés

A Módosító ág funkcióval lehetőségünk van a rögzített ellátások Ügy típusában visszamenőleges adat módosításokat végrehajtani anélkül, hogy új munkafolyamatot indítanánk.

A következő esetekben nem indíthatók el a módosítások:

#### 1. Migrált ellátás esetén

A 2013. december 15.-ig felvitt ellátások esetében nem lehet elvégezni javításokat. A mellékelt ábrán látható, hogy hol látható az ügy típusa.

| Ellátás Ügyek          |                               |                         |                           |                              |         |  |
|------------------------|-------------------------------|-------------------------|---------------------------|------------------------------|---------|--|
|                        | Ellát                         | ással kapcsolatos ügyek |                           |                              |         |  |
|                        | (1 of 1)                      | ≪ 1 ▷> ▷                | 5 💌                       |                              |         |  |
| Ügy tipus              | Ügy azonosító                 | Elbirálási azonosító    | Előzmény ügy<br>azonosító | Ügy indításának<br>időpontja | Feladat |  |
| PTELL-Ellátás migráció | ONK_307861-067905269RSZS41518 |                         |                           | 2013.12.11.                  |         |  |

## 2. Azon ellátásoknál, ahol a jogosultság kezdő időpontja egy évnél régebben lett rögzítve a rendszerben.

A fent leírt két esetnél abban az esetben lehet bizonyos javításokat végezni, ha felülvizsgálatot indítunk az ellátásra. Ekkor a kizárólag az ügyféladatokban lehet módosításokat végezni. Az alap megállapított ellátás kérelem és döntés-tervezet adataiban nem.

#### Az Új ellátás Ügy típusban a Módosító ág funkcióval az Ellátás típusán nem tudunk módosítani, csak a rögzített adatokban! (Pl.: FHT-t állapítottunk meg tévedésből RSZS helyett, és az FHT-t szeretnénk RSZS-re módosítani. Ez a Módosító ág funkcióval sem lehetséges!) Új elbírálási azonosító nem képeződik.

Módosítani mindig az utolsó jogerős ügyet lehet pl. új ellátást állapítunk meg és indítottunk rá felülvizsgálatot melyet jogerőztünk, akkor az új ellátásban módosítást nem lehet indítani, csak a felülvizsgálatban. Szüneteltetések esetén lehet több egymás után következő szüneteltetésben módosítani, amennyiben szükséges.

Ezzel a funkcióval kizárólag azok a módosítások (adatkorrigálás, javítás, stb.) hajthatók végre, melyről egy új döntést nem kell kiadnia a felhasználónak (Módosítás határozat nélkül).

| atas megtekintese    |                             |                                           |              |
|----------------------|-----------------------------|-------------------------------------------|--------------|
| Ellátás típusa:      | Foglalkoztatást helyettesí  | õ támogatás                               |              |
| Ellátás azonosító:   | FHT-0004959/2014            | Ellátás állapota:                         | Megállapítva |
| génylő neve:         | Példa Béla                  | TAJ szám:                                 | 951222200    |
| Ellátás Úgyek        |                             |                                           |              |
| Adattan Bautéladatak | Ellonőrzások Károlom adatai | Dentés topiozot adatai Határozativészés a | datai logerõ |

Minden fül megnyitható és minden adat szerkeszthető, kivétel a:

#### Döntés-tervezet adatai fülön lévő Döntési javaslat típusa

Határozat/végzés adatai fülön lévő Döntés típusa!

#### Jogerő fülön lévő Továbblépés (Jogerőre emelkedés, Visszavonás)!

Az alábbi státusszal rendelkező ellátásokra nem indítható módosítás:

- Elbírálás folyamatban
- Elutasítva
- Elutasítva, de fellebbezve
- Elutasítva, de nem jogerős
- Lezárt
- Megállapítva, de fellebbezve
- Megállapítva, de nem jogerős
- Megsemmisítve
- Megszűnt
- Megszüntetve
- Megszüntetve, de fellebbezve
- Megszüntetve, de nem jogerős
- Rögzítés folyamatban
- Technikai törölt
- Törölt
- Visszavont

#### 2. Megállapított ellátás módosítása FHT esetében

Keressük meg a módosítani kívánt ellátást az Ellátás azonosító alapján a Nyilvántartások/Ellátások nyilvántartása menüben:

| llatasok keresese                                |                                                                                                    |                                 |                             |                                                                                                    |
|--------------------------------------------------|----------------------------------------------------------------------------------------------------|---------------------------------|-----------------------------|----------------------------------------------------------------------------------------------------|
| Ellátott TAJ száma:                              |                                                                                                    |                                 | Ellátás azonosító:          | FHT-0004959/2014                                                                                          |
| Ellátott családi neve:                           |                                                                                                    |                                 | Ellátott utóneve:           |                                                                                                    |
| Ellátás típusa:                                  | Ápolási díj - alanyi<br>Ápolási díj - méltányos<br>Foglalkoztatást helyett<br>Időskorúak járadéka<br>Közgvónyellátás - alag | sági E<br>esítő támogatás       | Ellátás állapota:           | Elbírálás folyamatban<br>Elutasítva<br>Elutasítva, de fellebbezve<br>Elutasítva, de nem jogerős<br>Lezárt |
| Rögzítés időpontja:                              |                                                                                                    | - 6                             | Támogatás folyősítás:       | felfüggesztve<br>szüneteltetve                                                                            |
| Keresés                                          | Ôs                                                                                                    | szesen: 1 sor (1 / 1)           | a <a 1="">&gt; &gt;= 25</a> | <b>+</b>                                                                                                  |
| Ellátás tipusa                                   | u/azonositó ≎                                                                                                    | Állapota ≎                      | Ellátott neve/TAJ 🗢         | Rögzítés időpontja ≎                                                                                      |
| Foglalkoztatást helyettesítő<br>FHT-0004959/2014 | támogatás                                                                                                    | Megállapítva<br>(szüneteltetve) | Példa Béla<br>951222200     | 2014-06-20                                                                                                |

Az ellátás kiválasztásánál az oldal jobb oldalán látható nagyító ikonra: kattintva belépünk az ellátás adataiba.

A lapon megjelenik az **Ellátás** fül és az **Ügyek** fül.

A felső menüsorban az **Ügyek** fülre lépünk.

| átás típusa:                                                                      | Foglalkoztatást helyettes                                                       | ítő támogatás          |                          |              |  |  |  |  |
|-----------------------------------------------------------------------------------|---------------------------------------------------------------------------------|------------------------|--------------------------|--------------|--|--|--|--|
|                                                                                   |                                                                                 |                        |                          |              |  |  |  |  |
| atas azonosito:                                                                   | FH1-0004959/2014                                                                | Ellatas allap          | ota:                     | Megallapitva |  |  |  |  |
| énylő neve:                                                                       | Példa Béla                                                                      | TAJ szám:              |                          | 951222200    |  |  |  |  |
| Davak                                                                             |                                                                                 |                        |                          |              |  |  |  |  |
| Adatlan Ünyféladatok                                                              | Ellenőrzések Kérelem adata                                                      | Dontés_tervezet adatai | Határozat/vénzés adatai  | Jogerő       |  |  |  |  |
| Fellebhezés finvelése                                                             | Enchorzegen nerolein dudda                                                      | Donted-tervezer dudua  | Thatarozabiogzes additar | oogero       |  |  |  |  |
| - chose of a second                                                               |                                                                                 |                        |                          |              |  |  |  |  |
| Eljáró hatóság                                                                    |                                                                                 |                        |                          |              |  |  |  |  |
| Név:                                                                              | Aba Nagyközség Önk                                                              | ormányzata             |                          |              |  |  |  |  |
| Cím:                                                                              | 8127 Aba, Rákóczi út                                                            | 12.                    |                          |              |  |  |  |  |
| Telefon:                                                                          | 3622430002                                                                      |                        |                          |              |  |  |  |  |
|                                                                                   |                                                                                 |                        |                          |              |  |  |  |  |
| Ugyintezo                                                                         | 22254                                                                           |                        |                          |              |  |  |  |  |
| 22240                                                                             | 20051                                                                           |                        |                          |              |  |  |  |  |
| Név:                                                                              | 20001                                                                           |                        | 3611234567               |              |  |  |  |  |
| Név:<br>Telefon:                                                                  | 3611234567                                                                      |                        |                          |              |  |  |  |  |
| Név:<br>Telefon:<br>E-mail cím:                                                   | 3611234567<br>gulyasz@nrszh.hu                                                  |                        |                          |              |  |  |  |  |
| Név:<br>Telefon:<br>E-mail cím:<br>Adatrögzítő                                    | 3611234567<br>gulyasz@nrszh.hu                                                  |                        |                          |              |  |  |  |  |
| Név:<br>Telefon:<br>E-mail cím:<br>Adatrógzítő<br>Név:                            | 3611234567<br>gulyasz@nrszh.hu<br>Gulyás Zita                                   |                        |                          |              |  |  |  |  |
| Név:<br>Telefon:<br>E-mail cím:<br>Adatrögzítő<br>Név:<br>Telefon:                | 3611234567<br>gulyasz@nrszh.hu<br>Gulyás Zita<br>3611234567                     |                        |                          |              |  |  |  |  |
| Név:<br>Telefon:<br>E-mail cím:<br>Adatrögzítő<br>Név:<br>Telefon:<br>E-mail cím: | 3611234567<br>gulyasz@nrszh.hu<br>Gulyás Zita<br>3611234567<br>gulyasz@nrszh.hu |                        |                          |              |  |  |  |  |

Az ügy megtekintése gomb mellett a szerkeszt gomb is aktív (ceruza ikon: A szerkeszt gombra klikkelve a kiválasztott Ügy típust:

#### •Módosíthatjuk

| Ellátás megtekintése           | Elidtuttak Hylivánta | alidod                       |                           |                              |         |  |
|--------------------------------|----------------------|------------------------------|---------------------------|------------------------------|---------|--|
| Ellátás típusa:                | FUGIaikUZtatast nei  | iyettesitu tamogatás         |                           |                              |         |  |
| Ellátás azonosító:             | FHT-0000021/201      | 5 Ellátás                    | állapota:                 | Megállapítva                 | 1       |  |
| lgénylő neve:                  | Antal Alma           | TAJ sz                       | ám:                       |                              |         |  |
| Ellétée Ünvels                 |                      |                              |                           |                              |         |  |
| Cliatas Ugyek                  |                      | Ellátással kapcsolatos       | ügyek                     |                              |         |  |
|                                | ( <b>1</b> of        | f1) 🔤 < 1 🔛                  | ▶1 5 ▼                    |                              |         |  |
| Ügy tipus                      | Ügy azonosító        | Elbírálási azonosító         | Előzmény ügy<br>azonosító | Ügy indításának<br>időpontja | Feladat |  |
| PTELL-Új ellátás megállapitása | PTR0000000384        | FHT-0000021/2015<br>/01-4642 |                           | 2015.02.09.                  |         |  |

A ceruza ikonra kattintva a következő képernyő jelenik meg:

),

| ☆ Főoldal Munkafolyamat | 🔹 Nyilvántartás 👻 Törzsadatol      | t ▼ Riportok ▼ |                        |
|-------------------------|------------------------------------|----------------|------------------------|
| Ellátás típusa:         | Foglalkoztatást helyettesítő támos | jatás          |                        |
| Ellátás azonosító:      | FHT-0000021/2015                   | Ügy típusa     | Új ellátás megállapítá |
| lgénylő neve:           | Antal Alma                         | TAJ szám:      | 111222333              |
| Ügy módosítás típusa:   | -                                  |                | *                      |
| Ügy indítása Vissza     | -<br>Új ellátás módosítása         |                |                        |

Miután kiválasztottuk az "Új ellátás módosítása" típust, ráklikkelünk az Ugy indítása funkciógombra, és megnyílnak a korábban rögzített megállapítás adatai.

| Ellatas tipu | s:           | Foglalkoztatást he | lyettesítő támogatás        |                         |            |                                        |
|--------------|--------------|--------------------|-----------------------------|-------------------------|------------|----------------------------------------|
| Ügy típus:   |              | Új ellátás módosí  | tása                        |                         |            |                                        |
| Ellátás azo  | nositó:      | FHT-0000021/201    | 5                           |                         |            |                                        |
| Ügy azonos   | sító:        | PTR0000000445      |                             | Feladat:                |            | PTLKERMOD01 - Új ellátás<br>módosítása |
| lgénylő nev  | e:           | Antal Alma         |                             | TAJ szám:               |            | 111222333                              |
| Előzmény:    |              |                    |                             | Előzmény elbírálási a   | azonosító: |                                        |
|              |              |                    |                             |                         |            |                                        |
| Adatlap      | Ügyféladatok | Kérelem adatai     | Döntés-tervezet adatai      | Határozat/végzés adatai | Jogerő     |                                        |
| Eljáró ható  | óság         |                    |                             |                         |            |                                        |
| Név:         |              | Teszt              | Önkormányzat                |                         |            |                                        |
| Cím:         |              | 1000               | Tesztváros, Tesztu utca 15. |                         |            |                                        |
| Telefon:     |              | +3611              | 111111                      |                         |            |                                        |
| Ügyintéző    |              |                    |                             |                         |            |                                        |
| Név:         |              | Tesz               | rt #0                       |                         | •          |                                        |
| Telefon:     |              |                    |                             |                         |            |                                        |
| E-mail cím   | 1:           |                    |                             |                         |            |                                        |
| Adatrögzít   | ō            |                    |                             |                         |            |                                        |
| Név:         |              | Fábiá              | n Orsolya                   |                         |            |                                        |
| Telefon:     |              | +3612              | 34585                       |                         |            |                                        |
| E-mail cím   | i:           | fabian             | o@nrszh.hu                  |                         |            |                                        |
|              |              |                    |                             |                         |            |                                        |
| Ellenőrzé    | s Mentés     | Vissza             | Ügy módosítása              | Ügy visszavonása        |            |                                        |

| Jelen esetbe | en az Ige | énylő | nevét sz | zeretnénk | módosítan | i (ar | nennyibe | en pl. | a lakcímet |
|--------------|-----------|-------|----------|-----------|-----------|-------|----------|--------|------------|
| szeretnék,   | akkor     | az    | Igénylő  | mellett   | levő      | +     | jelet    | kell   | lenyitni): |

| szeret | nék,           | akkor             | az I            | génylő               | mel       | lett         | levő             |           | +             | jelet                  | kell    | leny |
|--------|----------------|-------------------|-----------------|----------------------|-----------|--------------|------------------|-----------|---------------|------------------------|---------|------|
|        | ★ Főoldal      | Munkafolyama      | nt - Nyilván    | tartás 👻 Törz        | sadatok 👻 | Riporto      | ok 👻             |           |               |                        |         |      |
|        | Feladat végreh | ajtása            |                 |                      |           |              |                  |           |               |                        |         |      |
|        | Ellátás tipus  | :                 | Foglalkoztatást | helyettesítő támogat | ás        |              |                  |           |               |                        |         |      |
|        | Ügy tipus:     |                   | Új ellátás módo | sítása               |           |              |                  |           |               |                        |         |      |
|        | Ellátás azon   | iosító:           | FHT-0000021/2   | 015                  |           |              |                  |           |               |                        |         |      |
|        | Ügy azonosi    | itó:              | PTR000000044    | 15                   |           | Felada       | at:              |           | PTLKI<br>módo | ERMOD01 - Új<br>sítása | ellátás |      |
|        | lgénylő neve   | e:                | Antal Alma      |                      |           | TAJ sa       | zám:             |           | 11122         | 2333                   |         |      |
|        | Előzmény:      |                   |                 |                      |           | Előzm        | ény elbírálási a | zonosító: |               |                        |         |      |
|        |                |                   |                 |                      |           |              |                  |           |               |                        |         |      |
|        | Adatlap        | Ügyféladatok      | Kérelem adatai  | Döntés-terveze       | t adatai  | Határozat/vé | égzés adatai     | Jogerő    |               |                        |         |      |
|        | + Ig           | énylő             |                 |                      |           |              |                  |           |               |                        | Û       | I    |
|        | TAJ szám:      |                   | * 1112223       | 33                   |           |              |                  |           |               |                        |         |      |
|        | TAJ szám je    | ellege:           | Magyar 1        | AJ                   | •         |              |                  |           |               |                        |         |      |
|        | Ügyféltö       | örzsből kiválaszt |                 |                      |           |              |                  |           |               |                        |         |      |
|        |                |                   |                 |                      |           |              |                  |           |               |                        |         |      |
|        | Szerepkör:     |                   | * Igénylő       |                      | •         |              |                  |           |               |                        |         |      |
|        | Családi né     | - ·               | ▼ * Antal       |                      |           |              |                  |           |               |                        |         |      |
|        | Utónév:        |                   | * Alma          |                      |           |              |                  |           |               |                        |         |      |
|        | Új ügyfé       | ěl 🛛              |                 |                      |           |              |                  |           |               |                        |         |      |
|        |                |                   |                 |                      |           |              |                  |           |               |                        |         |      |
|        | Ellenőrzés     | Mentés            | Vissza          | Ügy módosítása       | Ü         | gy visszavo  | nása             |           |               |                        |         |      |
|        |                |                   |                 |                      |           |              |                  |           |               |                        |         |      |

Írjuk át az igénylő nevét és mentsünk:

| + Igénylé         | Ő         |           |   |  |  |
|-------------------|-----------|-----------|---|--|--|
| TAJ szám:         | •         | 11122233  |   |  |  |
| TAJ szám jellege: |           | Magyar TA | • |  |  |
| Ügyféltörzsből    | kiválaszt |           |   |  |  |
|                   |           |           |   |  |  |
| Szerepkör:        |           | Igénylő   | • |  |  |
| Családi név:      | - 🔻       | Példa     |   |  |  |
| Utónév:           | -         | Alma      |   |  |  |
| Új ügyfél         |           |           |   |  |  |
|                   |           |           |   |  |  |
|                   |           |           |   |  |  |

Majd kattintsunk Ugy módosítása funkciógombra.

Megerősítő ablak ugrik fel:

| Ellátás típus: |                | Foglalkoztatást he | lyettesítő tá         | mogatás                 |              |         |            |                                        |   |  |
|----------------|----------------|--------------------|-----------------------|-------------------------|--------------|---------|------------|----------------------------------------|---|--|
| Ügy tipus:     |                | Új ellátás módosí  | Új ellátás módosítása |                         |              |         |            |                                        |   |  |
| Ellátás azono  | sító:          | FHT-0000021/201    | FHT-0000021/2015      |                         |              |         |            |                                        |   |  |
| Ügy azonosíte  | ó:             | PTR0000000445      |                       | Fe                      | ladat:       |         |            | PTLKERMOD01 - Új ellátás<br>módosítása |   |  |
| lgénylő neve:  |                | Antal Alma         |                       | T                       | J szám:      |         |            | 111222333                              |   |  |
| Előzmény:      |                |                    |                       | E                       | őzmény elbir | álási a | azonosító: |                                        |   |  |
|                |                |                    |                       |                         |              |         |            |                                        |   |  |
| Adatlap        | Ügyféladatok   | Kérelem adatai     | Döntés-te             | Megerősítés             |              | atai    | Jogerő     |                                        |   |  |
| + Igé          | nylő           |                    |                       | 🔺 Biztos, hogy módosítj | a az ügyet?  |         |            |                                        | ŵ |  |
| TAJ szám:      |                | * 111222333        |                       | v Igen × Nem            |              |         |            |                                        |   |  |
| TAJ szám jel   | lege:          | Magyar TA          |                       |                         |              |         |            |                                        |   |  |
| Ügyféltör      | zsből kiválasz | t                  |                       |                         |              |         |            |                                        |   |  |
|                |                |                    |                       |                         |              |         |            |                                        |   |  |
| Szerepkör:     |                | * Igénylő          |                       | -                       |              |         |            |                                        |   |  |
| Családi név:   | -              | ▼ * Példa          |                       |                         |              |         |            |                                        |   |  |
| Utónév:        |                | * Alma             |                       |                         |              |         |            |                                        |   |  |
| Új ügyfél      |                |                    |                       |                         |              |         |            |                                        |   |  |
|                |                |                    |                       |                         |              |         |            |                                        |   |  |
|                | $\sim$         | r                  | $\sim$                |                         |              |         |            |                                        |   |  |
| Ellenőrzés     | Mentés         | Vissza             | Ügy módo:             | sítása Ügy vissz        | avonása      |         |            |                                        |   |  |
|                | $\smile$       |                    |                       |                         |              |         |            |                                        |   |  |

Az IGEN-t választva tudjuk befejezni a módosítás rögzítését (amennyiben a NEM-et választjuk, továbbra is az oldalon maradunk. A módosítás rögzítése nincs befejezve). Ezt követően automatikusan a Nyilvántartás/Ellátások nyilvántartásához ugrik vissza a rendszer és Ellátás azonosító segítségével visszakeressük a módosított ellátásunkat és a találati listában már a módosított névvel szerepel az igénylő.

|                                                      | amat 👻 Nyilvántartá                                                                                                    | s 🔹 Törzsada                                       | tok - Ripo             | ortok 👻                      |                                                                                                    |            |
|------------------------------------------------------|----------------------------------------------------------------------------------------------------|----------------------------------------------------|------------------------|------------------------------|----------------------------------------------------------------------------------------------------|------------|
| Ellátások keresése                                   |                                                                                                    |                                                    |                        |                              |                                                                                                    |            |
| Ellátott TAJ száma:                                  |                                                                                                    |                                                    |                        | Ellátás azonosító:           | FHT-0000021/2015                                                                                          |            |
| Ellátott családi neve:                               |                                                                                                    |                                                    |                        | Ellátott utóneve:            |                                                                                                    |            |
| Ellátás típusa:                                      | Adósságkezelési szolgá<br>Ápolási díj - méltányoss<br>Foglalkoztatást helyettes<br>Közgyógyellátás - méltái<br>L akásfenntartási támon | ltatás<br>ági<br>ítő támogatás<br>Iyossági<br>Itás | A III                  | Ellátás állapota:            | Elbírálás folyamatban<br>Elutasítva<br>Elutasítva, de fellebbezve<br>Elutasítva, de nem jogerős<br>Lezárt | •          |
| Rögzítés időpontja:                                  | 0                                                                                                    | -                                                  | 1                      | Támogatás folyósítás         | felfüggesztve<br>szüneteltetve                                                                            |            |
| Felülvizsgálat időpontja:                            | <b>(</b>                                                                                                    | -                                                  | 1                      |                              |                                                                                                    |            |
| Jogosult gyermek TAJ<br>száma:                       |                                                                                                    |                                                    |                        |                              |                                                                                                    |            |
| Jogosult gyermek családi<br>neve:                    |                                                                                                    |                                                    |                        | Jogosult gyermek<br>utóneve: |                                                                                                    |            |
| Ügyintéző neve:                                      |                                                                                                    |                                                    |                        |                              |                                                                                                    |            |
| Keresés Keresési feltéte                             | elek törlése                                                                                                    |                                                    |                        |                              |                                                                                                    | 🗅 Letöltés |
|                                                      | Össz                                                                                                    | esen: 1 sor (1 / 1)                                | 14 <4                  | ►> ►1 25                     | •                                                                                                    |            |
| Ellátás típusa/az                                    | onosító 🗘                                                                                                    | Állapota ≎                                         | Elláto                 | ott neve/TAJ 💠               | Rögzítés időpontja ᅌ                                                                                      |            |
| Foglalkoztatást helyettesítő tám<br>FHT-0000021/2015 | logatás                                                                                                    | Megállapítva                                       | Példa Alm<br>111222333 | a<br>3                       | 2015-02-09                                                                                                | P /        |
|                                                      | Össz                                                                                                    | esen: 1 sor (1 / 1)                                | 14 <4                  | ►> ►I 25                     | •                                                                                                    |            |

Ha az ellátásunkat megkeressük és megtekintjük az Ügyek menüben, akkor látható, hogy megjelent egy újabb sor az Ügy típusnál. Új elbírálási azonosítót nem kapott.

Amelyik ügyre módosítást indítottunk, tovább már nem lesz szerkeszthető (a sor végén található ceruza ikon inaktív), csak a módosított ügynél lehet a továbbiakban javítani.

| Keresés Keresési feltételek törlése                        |                       |                         |                      | Letöltés |
|------------------------------------------------------------|-----------------------|-------------------------|----------------------|----------|
| Ös                                                         | szesen: 1 sor (1 / 1) | I≪ 1 ▷> ▶I 25           | •                    |          |
| Ellátás tipusa/azonosító ≎                                 | Állapota 🗘            | Ellátott neve/TAJ 💠     | Rögzítés időpontja 💲 |          |
| Foglalkoztatást helyettesítő támogatás<br>FHT-0000021/2015 | Megállapítva          | Példa Alma<br>111222333 | 2015-02-09           |          |
| Ös                                                         | szesen: 1 sor (1 / 1) | ™ <4 1 ▶> ▶1 25         | •                    |          |

| tlap           | Ügyféladatok                               | Ellátás adatai |                    |                         |                           |                              |         |
|----------------|--------------------------------------------|----------------|--------------------|-------------------------|---------------------------|------------------------------|---------|
| aró hat        | tácáa                                      |                |                    |                         |                           |                              |         |
| év:            | loody                                      | Teszt Ö        | nkormányzat        |                         |                           |                              |         |
| ím:            |                                            | 1000 T         | esztváros, Teszt   | u utca 15.              |                           |                              |         |
| elefon:        |                                            | +36111         | 11111              |                         |                           |                              |         |
|                |                                            |                |                    |                         |                           |                              |         |
| gyintéző       | 5                                          |                |                    |                         |                           |                              |         |
| év:            |                                            | Teszt #        | 0                  |                         |                           |                              |         |
| elefon:        |                                            | +3612          | 34585              |                         |                           |                              |         |
| -mail cín      | n:                                         | fabiano        | @nrszh.hu          |                         |                           |                              |         |
| datrögzi       | itō                                        |                |                    |                         |                           |                              |         |
| év:            |                                            | Fábián         | Orsolya            |                         |                           |                              |         |
| elefon:        |                                            | +3612          | 34585              |                         |                           |                              |         |
| -mail cín      | n:                                         | fabiano        | @nrszh.hu          |                         |                           |                              |         |
|                |                                            |                | _                  |                         |                           |                              |         |
| llátás         | megtekintése                               |                |                    |                         |                           |                              |         |
| Ellátás t      | lípusa:                                    | Foglalk        | oztatást helyett   | esítő támogatás         |                           |                              |         |
| Ellátás a      | azonosító:                                 | FHT-00         | 00021/2015         | Ellá                    | ás állapota:              | Megállapítv                  | a       |
| lgénylő r      | neve:                                      | Példa          | Alma               | TAJ                     | szám:                     | 111222333                    |         |
|                |                                            |                |                    |                         |                           |                              |         |
| Ellátás        | Ugyek                                      |                |                    | Ellátással kancsolat    | os iigyok                 |                              |         |
|                |                                            |                | (1 of 1)           |                         | → ► 5 <b>-</b>            |                              |         |
|                | Ügy tipus                                  | Ügy a          | zonosító           | Elbírálási azonosító    | Előzmény ügy<br>azonosító | Ügy indításának<br>időpontja | Feladat |
| PTEL           | L-Új ellátás megállapit                    | ása PTR00      | 00000384 FH<br>/01 | T-0000021/2015<br>-4642 |                           | 2015.02.09.                  | ·       |
| PTEL<br>(hivat | L-Ellátás felülvizsgálat<br>talból induló) | a PTR00        | 00000395 FH<br>/01 | T-0000021/2015<br>-4642 |                           | 2015.02.10.                  | e<br>/  |
| PTEL           | LL-Új ellátás módosítás                    | a PTR00        | 00000445 FH<br>/01 | T-0000021/2015<br>-4642 | PTR000000384              | 2015.02.12.                  | ·       |
|                |                                            |                | (1 of 1)           | I4 <4 <b>1</b>          | ⊳ ⊳। 5 ▼                  |                              |         |
|                |                                            |                |                    |                         |                           |                              |         |

Előfordulhat, hogy az ellátás a feltételeknek megfelel és lehet benne javítani, de mégsem aktív a ceruza ikon.

| Ellátás | megtekintése |
|---------|--------------|
|---------|--------------|

| nao apoca.                                              | 1 Oglarkoz    | tatast nervettesito tamogi   | atus                      |                              |                                        |   |
|---------------------------------------------------------|---------------|------------------------------|---------------------------|------------------------------|----------------------------------------|---|
| itás azonosító:                                         | FHT-0000      | 0021/2015                    | Ellátás állapota:         |                              | Megállapítva                           | 1 |
| nylő neve:                                              | Példa Alı     | na                           | TAJ szám:                 |                              | 111222333                              | 1 |
| itás Ügyek                                              |               |                              |                           |                              |                                        |   |
|                                                         |               | Ellátással                   | kapcsolatos ügyek         |                              |                                        |   |
|                                                         |               | (1 of 1) 🛛 🛤 🤜               | 1 🕨 🖻                     | 5 💌                          |                                        |   |
| Ügy tipus                                               | Ügy azonosító | Elbírálási azonosító         | Előzmény ügy<br>azonosító | Ügy indításának<br>időpontja | Feladat                                |   |
| PTELL-Új ellátás<br>megállapitása                       | PTR000000384  | FHT-0000021/2015<br>/01-4642 |                           | 2015.02.09.                  |                                        | - |
| PTELL-Ellátás<br>felülvizsgálata (hivatalból<br>induló) | PTR0000000395 | FHT-0000021/2015<br>/01-4642 |                           | 2015.02.10.                  |                                        | · |
| PTELL-Új ellátás<br>módosítása                          | PTR0000000445 | FHT-0000021/2015<br>/01-4642 | PTR000000384              | 2015.02.12.                  |                                        | · |
| PTELL-Új ellátás<br>módosítása                          | PTR0000000448 | FHT-0000021/2015<br>/01-4642 | PTR000000445              | 2015.02.12.                  | PTLKERMOD01 - Új<br>ellátás módosítása | · |
|                                                         |               | (1 of 1) 🛛 🛤 🤜               | 1 🕨 🖬 🗄                   | 5 💌                          |                                        |   |
|                                                         |               |                              |                           |                              |                                        |   |

Ez akkor fordulhat elő, ha elindítottunk egy módosítást (akár határozattal, akár határozat nélkül) és nem zártuk le az Ügy lezárása vagy az Ügy visszavonása funkciógombbal. Ez abból is látható, ha a feladat oszlopban szöveget találunk. ott látható, hogy az adott ügy rögzítése mely szakaszban tart éppen.

| átás típusa:                                            | Foglalkoz     | ztatást helyettesítő támog                 | atás                      |                              |                                        |   |
|---------------------------------------------------------|---------------|--------------------------------------------|---------------------------|------------------------------|----------------------------------------|---|
| átás azonosító:                                         | FHT-0000      | 0021/2015                                  | Ellátás állapota:         |                              | Megállapítva                           |   |
| nylő neve:                                              | Példa Alı     | ma                                         | TAJ szám:                 |                              | 111222333                              |   |
| látás Ügyek                                             |               |                                            |                           |                              |                                        |   |
|                                                         |               | Ellátással                                 | kapcsolatos ügyek         |                              |                                        |   |
|                                                         |               | (1 of 1) 📧 🤜                               | 1 🕨 🖬                     | 5 💌                          |                                        |   |
| Ügy tipus                                               | Ügy azonosító | Elbírálási azonosító                       | Előzmény ügy<br>azonosító | Ügy indításának<br>időpontja | Feladat                                |   |
| PTELL-Új ellátás<br>megállapitása                       | PTR0000000384 | FHT-0000021/2015<br>/01-4642               |                           | 2015.02.09.                  |                                        | - |
| PTELL-Ellátás<br>felülvizsgálata (hivatalból<br>induló) | PTR0000000395 | FHT-0000021/2015<br>/01-4642               |                           | 2015.02.10.                  |                                        | · |
| PTELL-Új ellátás<br>módosítása                          | PTR0000000445 | FHT-0000021/2015<br>/01-4642               | PTR000000384              | 2015.02.12.                  |                                        |   |
| PTELL-Új ellátás<br>módosítása                          | PTR0000000448 | FHT-0000021/2015<br>/01-4642               | PTR0000000445             | 2015.02.12.                  | PTLKERMOD01 - Új<br>ellátás módosítása | - |
|                                                         |               | (1 of 1) 📧 <<                              | 1 🌬 🖬                     | 5 💌                          |                                        |   |
| PTELL-Uj ellátás<br>módosítása                          | PTR0000000448 | FHT-0000021/2015<br>/01-4642<br>(1 of 1) 4 | PTR000000445              | 2015.02.12.<br>5             | PTLKERMOD01 - Uj<br>ellátás módosítása |   |

Oldal 12 / 25

Ilyen esetben kimásoljuk az Ellátás azonosítót, majd a Munkafolyamat/Saját feladataim alatt rákeresünk az ellátásra. Majd a ceruza ikonra kattintunk.

| lgénylő nev                                         | /e:                                                        | Példa Alr                                                  | na                                  |            | TAJ sz         | :ám:              |                  |                                                                   | 11122233                                                                                           | 3                                 |                                       |
|-----------------------------------------------------|------------------------------------------------------------|------------------------------------------------------------|-------------------------------------|------------|----------------|-------------------|------------------|-------------------------------------------------------------------|----------------------------------------------------------------------------------------------------|-----------------------------------|---------------------------------------|
| Ellátás                                             | Ügyek                                                      |                                                            |                                     |            |                |                   |                  |                                                                   |                                                                                                    |                                   |                                       |
|                                                     |                                                            |                                                            |                                     | Ellátással | kapcsolatos    | ügyek             |                  |                                                                   |                                                                                                    |                                   |                                       |
|                                                     |                                                            |                                                            | (1 of 1)                            | 14 <4      | 1 🕨            | ►I S              | 5 💌              |                                                                   |                                                                                                    |                                   |                                       |
|                                                     | Ügy tipus                                                  | Ügy azonosító                                              | Elbírálási a                        | izonosító  | Előzme<br>azon | ény ügy<br>Iosító | Ügy indi<br>időp | tásának<br>ontja                                                  | Fela                                                                                               | dat                               |                                       |
| PTELL-<br>megálla                                   | Új ellátás<br>apitása                                      | PTR000000384                                               | FHT-000002<br>/01-4642              | 1/2015     |                |                   | 2015.02.         | 09.                                                               |                                                                                                    |                                   | · · · · · · · · · · · · · · · · · · · |
| PTELL-I<br>felülvizs<br>induló)                     | Ellátás<br>gálata (hivatalból                              | PTR000000395                                               | FHT-000002<br>/01-4642              | 1/2015     |                |                   | 2015.02.         | 10.                                                               |                                                                                                    |                                   | -                                     |
| PTELL-<br>módosi                                    | Új ellátás<br>tása                                         | PTR0000000445                                              | FHT-000002<br>/01-4642              | 1/2015     | PTR0000        | 000384            | 2015.02.         | 12.                                                               |                                                                                                    |                                   | <b>*</b>                              |
| PTELL-<br>módosi                                    | Új ellátás<br>tása                                         | PTR0000000448                                              | FHT-000002<br>/01-4642              | 1/2015     | PTR0000        | 000445            | 2015.02.         | 12.                                                               | PTLKERMOD(<br>ellátás módos                                                                        | 01 - Új<br>sítása                 | · · ·                                 |
|                                                     |                                                            |                                                            | (1 of 1)                            | 14 <4      | 1 🕨            | ▶1 5              | 5 💌              |                                                                   |                                                                                                    |                                   |                                       |
| ✿ Főoldal<br>aját feladat                           | Munkafolyamat<br>Új ügy indítása<br>Migrációs ügy indi     | • Nyilvántartás                                            | ⊤ Törzs                             | adatok 👻   | Riporto        | k ▼               |                  |                                                                   |                                                                                                    |                                   |                                       |
| Ügy azonosító:                                      | Saját feladataim                                           |                                                            |                                     |            | Elli           | átás azonos       | ító:             | FHT-0000                                                          | 021/2015                                                                                           |                                   |                                       |
| Ügy típus:                                          | Ügyek<br>Migrációs Excel fe<br>FOKA hiba<br>indít<br>Ellát | itöltés<br>se<br>ta (eg<br>ott)<br>ás felülvizsoálata (hiv | yéb szerv által<br>ratalból induló) | •          | Ella           | átás típus:       |                  | Adósságke<br>Ápolási díj<br>Foglalkozta<br>Közgyógye<br>Lakásfenn | ezelési szolgálta<br>- méltányosság<br>atást helyettesítő<br>Ilátás - méltányo<br>tartási támonatá | tás<br>i<br>í támogatás<br>ossági | 4 III >                               |
| Feladat:                                            |                                                            |                                                            |                                     |            | Üg             | yiratszám / Ú     | Jgyszám:         |                                                                   |                                                                                                    |                                   |                                       |
| lgénylő TAJ szá<br>Igénylő családi                  | ma:                                                        |                                                            |                                     |            | Igé            | nylő utóneve      | 9:               |                                                                   |                                                                                                    |                                   |                                       |
| Jogosult gyerm<br>száma:<br>Jogosult gyerm<br>neve: | ek TAJ<br>ek családi                                       |                                                            |                                     |            | Jog<br>utó     | gosult gyerm      | nek              |                                                                   |                                                                                                    |                                   |                                       |
| Ápolt TAJ szám                                      | a:                                                         |                                                            |                                     |            |                |                   |                  |                                                                   |                                                                                                    |                                   |                                       |
| Ápolt családi ne                                    | eve:                                                       |                                                            |                                     |            | Áp             | olt utóneve:      |                  |                                                                   |                                                                                                    |                                   |                                       |
| Ügyintéző neve:                                     |                                                            |                                                            |                                     |            |                |                   |                  |                                                                   |                                                                                                    |                                   |                                       |
| Keresés K                                           | eresési feltételek tö                                      | rlése                                                      |                                     |            |                |                   |                  |                                                                   |                                                                                                    |                                   |                                       |
|                                                     |                                                            | Össze                                                      | sen: 1 sor (1 /                     | 1) 🛤       | ≪ 1            | ₽> ₽I             | 25 🔻             |                                                                   |                                                                                                    |                                   |                                       |
|                                                     | Feladat ≎                                                  | Ellátás az                                                 | conosító 🗘                          | Ügy azor   | nosító 🗘       | Ügy               | tipus 🗘          | Ige                                                               | énylő neve 💠                                                                                       | Ügyintéző                         | $\frown$                              |
| PTLKERMOD01                                         | l - Új ellátás módosítás                                   | a FHT-00000                                                | 21/2015                             | PTR0000    | 000448         | Új ellátás        | módosítás        | a Pél                                                             | da Alma                                                                                            | Teszt #0                          | ( /                                   |
|                                                     |                                                            | Össze                                                      | sen: 1 sor (1 /                     | 1) 💷       | < 1            | E> E1             | 25 🔻             |                                                                   |                                                                                                    |                                   | $\sim$                                |

A befejezetlen vagy tévesen megkezdett rögzítést amennyiben nem szeretnénk befejezni, töröljük az alábbiak szerint: az ügy visszavonására kell kattintani

| Ellátás azo<br>Ügy azono                                                        | onositó:<br>osító: | FHT-0000021/20<br>PTR0000000448 | 15                                                        | Feladat:                           |            | PTLKERMOD01 - Új ellátás<br>módosítása |
|---------------------------------------------------------------------------------|--------------------|---------------------------------|-----------------------------------------------------------|------------------------------------|------------|----------------------------------------|
| lgénylő ne<br>Előzmény:                                                         | ve:                | Példa Alma                      |                                                           | TAJ szám:<br>Előzmény elbírálási a | azonosító: | 111222333                              |
| Adatlap                                                                         | Ügyféladatok       | Kérelem adatai                  | Döntés-tervezet adatai                                    | Határozat/végzés adatai            | Jogerő     |                                        |
| Név:<br>Cím:<br>Telefon:<br><b>Ügyintéz</b> é<br>Név:<br>Telefon:<br>E-mail cír | 5<br>n:            | Te<br>10<br>+3<br>Tes           | Megerősítés Biztos, hogy az ügy rögzíté Jgen × Nem szt #0 | sét visszavonja? Az adatok tör     | ődnek.     |                                        |
| Adatrögz<br>Név:<br>Telefon:<br>E-mail cír                                      | n:                 | Fábia<br>+361<br>fabia          | án Orsolya<br>234585<br>no@nrszh.hu                       |                                    |            |                                        |

A visszavonást követően újra rákeresünk az ellátásra, majd az ügyek fülre kattintva láthatjuk, hogy a ceruza ikon újra aktív, indíthatjuk a határozat nélküli módosítást.

#### Ellátás megtekintése

| Ilátás azonosító:                                    | EHT-0000021/20 | 15 Ellát                     | ás állapota:              | Megállapíty                  | Megállapítva |        |  |
|------------------------------------------------------|----------------|------------------------------|---------------------------|------------------------------|--------------|--------|--|
|                                                      |                |                              |                           |                              |              |        |  |
| génylő neve:                                         | Példa Alma     | TAJ s                        | TAJ szám: 111222333       |                              |              |        |  |
| Ellátás Ügyek                                        |                |                              |                           |                              |              |        |  |
|                                                      |                | Ellátással kapcsolato        | os ügyek                  |                              |              |        |  |
|                                                      | (1 0           | of 1) 💌 < 1 🕨                | > > 5                     |                              |              |        |  |
| Ügy tipus                                            | Ügy azonosító  | Elbírálási azonosító         | Előzmény ügy<br>azonosító | Ügy indításának<br>időpontja | Feladat      |        |  |
| PTELL-Új ellátás megállapitása                       | PTR0000000384  | FHT-0000021/2015<br>/01-4642 |                           | 2015.02.09.                  |              | ·      |  |
| PTELL-Ellátás felülvizsgálata<br>(hivatalból induló) | PTR0000000395  | FHT-0000021/2015<br>/01-4642 |                           | 2015.02.10.                  |              | ·      |  |
| PTELL-Új ellátás módosítása                          | PTR0000000445  | FHT-0000021/2015<br>/01-4642 | PTR000000384              | 2015.02.12.                  |              | 6<br>1 |  |
| PTELL-Új ellátás módosítása                          | PTR0000000448  | FHT-0000021/2015<br>/01-4642 | PTR0000000445             | 2015.02.12.                  |              | C      |  |
|                                                      | (4.)           | (A) (a) (a) (b)              | 5 -                       |                              |              |        |  |

### 3 Szüneteltetés módosítása FHT esetében

Keressük meg a módosítani kívánt ellátást az Ellátás azonosító alapján a Nyilvántartások/Ellátások nyilvántartása menüben:

| ✿ Főoldal Munkafolya                                  | imat 👻 Nyilvántart                                                                                                    | ás 👻 Törzsadatok                | ▼ Riportok ▼            |                                                                                                    |     |
|-------------------------------------------------------|----------------------------------------------------------------------------------------------------|---------------------------------|-------------------------|----------------------------------------------------------------------------------------------------|-----|
| Ellátások keresése                                    |                                                                                                    |                                 |                         |                                                                                                    |     |
| Ellátott TAJ száma:                                   |                                                                                                    |                                 | Ellátás azonosító:      | FHT-0004959/2014                                                                                          |     |
| Ellátott családi neve:                                |                                                                                                    |                                 | Ellátott utóneve:       |                                                                                                    |     |
| Ellátás típusa:                                       | Ápolási díj - alanyi<br>Ápolási díj - méltányos<br>Foglalkoztatást helyette<br>Időskorúak járadéka<br>Köznvónvellátás - alany | sági<br>sítő támogatás          | Ellátás állapota:       | Elbírálás folyamatban<br>Elutasítva<br>Elutasítva, de fellebbezve<br>Elutasítva, de nem jogerős<br>Lezárt | •   |
| Rögzítés időpontja:                                   | 0                                                                                                    | - (i)                           | Támogatás folyósítás    | felfüggesztve<br>szüneteltetve                                                                            |     |
| Keresés                                               |                                                                                                    |                                 |                         |                                                                                                    |     |
|                                                       | Öss                                                                                                    | zesen: 1 sor (1 / 1)            | 1 ▶ ▶ 25                | •                                                                                                    |     |
| Ellátás típusa/azo                                    | onositó 🗘                                                                                                    | Állapota ≎                      | Ellátott neve/TAJ 💠     | Rögzítés időpontja 💠                                                                                      |     |
| Foglalkoztatást helyettesítő támo<br>FHT-0004959/2014 | ogatás                                                                                                    | Megállapítva<br>(szüneteltetve) | Példa Béla<br>951222200 | 2014-06-20                                                                                                | P / |
|                                                       | Öss                                                                                                    | zesen: 1 sor (1 / 1)            | 1 ➡ ▶ 25                | •                                                                                                    |     |

Az ellátás kiválasztásánál az oldal jobb oldalán látható nagyító ikonra:

۵,

kattintva belépünk az ellátás adataiba.

A lapon megjelenik az **Ellátás** fül és az **Ügyek** fül.

A felső menüsorban az **Ügyek** fülre lépünk.

| tás típusa:                     | Foglalkoztatást helyettesítő | támogatás              |                         |              |
|---------------------------------|------------------------------|------------------------|-------------------------|--------------|
| itás azonosító:                 | FHT-0004959/2014             | Ellátás állap          | ota:                    | Megállapítva |
| nylő neve:                      | Példa Béla                   | TAJ szám:              |                         | 951222200    |
| átás Ügyek                      |                              |                        |                         |              |
| Adatlap Ügyféladatok            | Ellenőrzések Kérelem adatai  | Döntés-tervezet adatai | Határozat/végzés adatai | Jogerő       |
| Fellebbezés figyelése           |                              |                        |                         |              |
|                                 |                              |                        |                         |              |
| Eljaro hatosag                  | Ab - M                       |                        |                         |              |
| Nev:                            | Aba Nagykozseg Onkori        | manyzata               |                         |              |
| Cím:                            | 8127 Aba, Rákóczi út 12      |                        |                         |              |
| Telefon:                        | 3622430002                   |                        |                         |              |
| Ügyintéző                       |                              |                        |                         |              |
| Név:                            | 20051                        |                        |                         |              |
| Telefon:                        | 3611234567                   |                        |                         |              |
| E-mail cím:                     | oulvasz@nrszh.hu             |                        |                         |              |
|                                 | <u></u>                      |                        |                         |              |
| Adatrögzítő                     |                              |                        |                         |              |
|                                 | Gulyás Zita                  |                        |                         |              |
| Név:                            | 3611234567                   |                        |                         |              |
| Név:<br>Telefon:                |                              |                        |                         |              |
| Név:<br>Telefon:<br>E-mail cím: | gulyasz@nrszh.hu             |                        |                         |              |

Az ügy megtekintése gomb mellett a szerkeszt gomb is aktív (ceruza ikon:

A szerkeszt gombra klikkelve a kiválasztott Ügy típust:

• Módosíthatjuk

),

| látás típusa:                | Foglalkozta   | tást helyettesítő támogatás  |                           |                              |              |  |  |
|------------------------------|---------------|------------------------------|---------------------------|------------------------------|--------------|--|--|
| látás azonosító:             | FHT-00049     | 59/2014 Ellátás állapota:    |                           |                              | Megállapítva |  |  |
| énylő neve:                  | Példa Béla    |                              | TAJ szám:                 |                              |              |  |  |
| llátás Ügyek                 |               |                              |                           |                              |              |  |  |
|                              |               | Ellátással kapcs             | olatos ügyek              |                              |              |  |  |
|                              |               | (1 of 1) 📧 << 1              | ► ► 5 ▼                   |                              |              |  |  |
| Ügy tipus                    | Ügy azonosító | Elbírálási azonosító         | Előzmény ügy<br>azonosító | Ügy indításának<br>időpontja | Feladat      |  |  |
| PTELL-Ellátás szüneteltetése | PTR0000004989 | FHT-0004959/2014<br>/01-0724 |                           | 2014.06.20.                  | ·            |  |  |
| PTELL-Ellátás szüneteltetése | PTR0000004990 | FHT-0004959/2014<br>/01-5481 |                           | 2014.06.20.                  | ·            |  |  |
| PTELL-Új ellátás             | PTR0000004987 | FHT-0004959/2014<br>/01-3238 |                           | 2014.06.20.                  | ·            |  |  |
| meganapitasa                 |               |                              |                           |                              |              |  |  |

Jelen esetben az FHT-0004959/2014/01-0724 Elbírálási azonosítóval rendelkező Szüneteltetést módosítjuk. A ceruza ikonra kattintva a következő képernyő jelenik meg:

| ❀ Fõoldal Munkafolyamat ▼ | Nyilvántartás - Törzsadatok -          | Riportok 👻 | • • • •                |
|---------------------------|----------------------------------------|------------|------------------------|
| Ellátás típusa:           | Foglalkoztatást helyettesítő támogatás |            |                        |
| Ellátás azonosító:        | FHT-0004959/2014                       | Ūgy típusa | Ellátás szüneteltetése |
| lgénylő neve:             | Példa Béla                             | TAJ szám:  | 951222200              |
| Ügy módosítás típusa:     | -                                      |            | •                      |
| Ügy indítása Vissza       | -<br>Szüneteltetés módosítása          |            |                        |

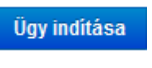

funkciógombra, és megnyílnak a korábban rögzített

Ráklikkelünk az <sup>Ügy i</sup> Szüneteltetés adatai.

| liatas upus:        | Foglalk     | oztatást helyettesítő támogatá                                                                                                    | s              |                  |                                                |
|---------------------|-------------|----------------------------------------------------------------------------------------------------|----------------|------------------|------------------------------------------------|
| gy tipus:           | Szünete     | altetés módosítása                                                                                                    |                |                  |                                                |
| llátás azonosító:   | FHT-00      | 04959/2014                                                                                                    |                |                  |                                                |
| lgy azonosító:      | PTR00       | 00004994                                                                                                    | Feladat:       |                  | PTLSZUNMOD01 - Szüneteltetés<br>ügy módosítása |
| jénylő neve:        | Példa E     | léla                                                                                                    | TAJ szám:      |                  | 951222200                                      |
| lőzmény:            |             |                                                                                                    | Előzmény elbir | álási azonosító: |                                                |
| Adatlap Döntés-terv | ezet adatai | Határozat/végzés adatai                                                                                                    | Jogerő         |                  |                                                |
| Eljáró hatóság      |             |                                                                                                    |                |                  |                                                |
| Név:                |             | Aba Nagyközség Önkorm                                                                                                    | iányzata       |                  |                                                |
| Cím:                |             | 8127 Aba, Rákóczi út 12.                                                                                                    |                |                  |                                                |
| Telefon:            |             | 3622430002                                                                                                    |                |                  |                                                |
| Ügyintéző           |             |                                                                                                    |                |                  |                                                |
| Név:                |             | Gulyás Zita                                                                                                    |                | -                |                                                |
| Telefon:            |             | 3611234567                                                                                                    |                |                  |                                                |
| E-mail cím:         |             | gulyasz@nrszh.hu                                                                                                    |                |                  |                                                |
| Adatrogzitő         |             |                                                                                                    |                |                  |                                                |
| Név:                |             | Gulyás Zita                                                                                                    |                |                  |                                                |
| Telefon             |             | 3611234567                                                                                                    |                |                  |                                                |
|                     |             | The State of the second second s |                |                  |                                                |

Jelen esetben a Szüneteltetés (várható) vége dátumát szeretnénk módosítani:

| Adatlap Döntés-tervezet adatai H         | atározatívégzés adatai Jogerő                              |
|------------------------------------------|------------------------------------------------------------|
| Szüneteltetés kezdő dátuma:              | * 2014.01.01. 🗴                                            |
| Szüneteltetés (várható) vége:            | 0                                                          |
| Szüneteltetés oka:                       | * Közfoglalkoztatás miatt                                  |
| Foglalkoztatással érintett szerv:        |                                                            |
| Döntési javaslat típusa:                 | * Szüneteltető határozat                                   |
| Ügyiratszám / Ügyszám:                   | 82256                                                      |
| Támogatás havi összege:                  | * 22 800                                                   |
| Törthavi összeg folyósítás kezdő dátuma: | m         Törthavi összeg folyósítás vég dátuma:         m |
| Törthónap összege:                       |                                                            |
| Visszatérítési időszak kezdő dátuma:     | 0         Visszatérítési időszak vég dátuma:         0     |
| Visszatérítendő összeg:                  |                                                            |
|                                          |                                                            |
| Ellenőrzés Mentés Vissza                 | Ügy módosítása Ügy visszavonása                            |

#### Rögzítsük a helyes dátumot:

| Adatlap     | Döntés-tervezet adatai        | Határozat/végzés adatai Jogerő                         |
|-------------|-------------------------------|--------------------------------------------------------|
| Szünetelte  | tés kezdő dátuma:             | * 2014.01.01. 👩                                        |
| Szünetelte  | tés (várható) vége:           | 2014.01.30. 0                                          |
| Szünetelte  | tés oka:                      | * Közfoglalkoztatás miatt                              |
| Foglalkozt  | atással érintett szerv:       |                                                        |
| Döntési ja  | vaslat típusa:                | * Szüneteltető határozat                               |
| Ügyiratszá  | im / Ügyszám:                 | 82256                                                  |
| Támogatá    | s havi összege:               | * 22 800                                               |
| Törthavi ös | sszeg folyósítás kezdő dátuma | a: Törthavi összeg folyósítás vég dátuma:              |
| Törthónap   | összege:                      |                                                        |
| Visszatérít | tési időszak kezdő dátuma:    | D         Visszatérítési időszak vég dátuma:         D |
| Visszatérít | iendő összeg:                 |                                                        |
|             |                               |                                                        |
| Ellenőrzés  | s Mentés Vissza               | Ügy módosítása Ügy visszavonása                        |
|             |                               |                                                        |

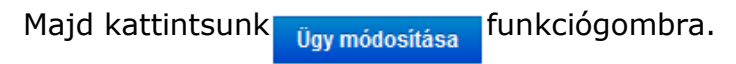

### Megerősítő ablak ugrik fel:

| Adatlap                                | Döntés-tervezet adatai                               | Határozat/végzés adatai Jogerő                                                                                                    |
|----------------------------------------|------------------------------------------------------|----------------------------------------------------------------------------------------------------|
| Szünetelte<br>Szünetelte<br>Szünetelte | tés kezdő dátuma:<br>tés (várható) vége:<br>tés oka: | <ul> <li>* 2014.01.01. m</li> <li>2014.01.30. m</li> <li>* Közfoglalkoztatá</li> <li>A Biztos, hogy módosítja az ügyet?</li> </ul> |
| Foglalkozt<br>Döntési ja               | atással érintett szerv:<br>waslat típusa:            | * Szüneteltető hat ▼                                                                                                    |
| Ügyiratszá<br>Támogatá                 | im / Ügyszám:<br>is havi összege:                    | 82256<br>* 22 800                                                                                                    |
| Törthavi ös<br>Törthónap               | sszeg folyósítás kezdő dátuma<br>vösszege:           | Törthavi összeg folyósítás vég dátuma:                                                                                             |
| Visszatérít<br>Visszatérít             | tési időszak kezdő dátuma:<br>tendő összeg:          | Visszatérítési időszak vég dátuma:                                                                                                 |
| Ellenőrzés                             | s Mentés Vissza                                      | Ūgy módosítása Ūgy visszavonása                                                                                                    |

Az IGEN-t választva tudjuk befejezni a módosítás rögzítését.

Amennyiben a NEM-et választjuk, továbbra is az oldalon maradunk. A módosítás rögzítése nincs befejezve.

Ha az ellátásunkat megkeressük és megtekintjük az Ügyek menüben, akkor látható, hogy megjelent a Szüneteltetés ügy módosítása az Ügy típusnál. Új elbírálási azonosítót nem kapott, hanem megegyezik a Szüneteltetett ügy Elbírálási azonosítójával, amelyre a Módosító ág funkciót indítottuk.

Amelyik ügyre módosítást indítottunk, tovább már nem lesz szerkeszthető (a sor végén található ceruza ikon inkatív), csak a módosított ügy.

|                                       | Ellátással kapcsolatos ügyek |                              |                           |                              |         |         |  |
|---------------------------------------|------------------------------|------------------------------|---------------------------|------------------------------|---------|---------|--|
|                                       |                              | (1 of 1) 💌 <1                | ▶> ▶1 5 ▼                 |                              |         |         |  |
| Ügy tipus                             | Ügy azonosító                | Elbírálási azonosító         | Előzmény ügy<br>azonosító | Ügy indításának<br>időpontja | Feladat |         |  |
| PTELL-Ellátás szüneteltetése          | PTR0000004989                | FHT-0004959/2014<br>/01-0724 |                           | 2014.06.20.                  |         | •       |  |
| PTELL-Ellátás szüneteltetése          | PTR0000004990                | FHT-0004959/2014<br>/01-5481 |                           | 2014.06.20.                  |         | -       |  |
| PTELL-Szüneteltetés ügy<br>módosítása | PTR0000004994                | FHT-0004959/2014<br>/01-0724 | PTR0000004989             | 2014.06.20.                  |         | C=<br>/ |  |
| PTELL-Új ellátás megállapitása        | PTR0000004987                | FHT-0004959/2014<br>/01-3238 |                           | 2014.06.20.                  |         | C=<br>/ |  |
|                                       |                              | (1 of 1) 📧 < 1               | ▶> ▶1 5 ▼                 |                              |         |         |  |

#### 3.1 Másik Szüneteltetés módosítása ugyanazon FHT esetében

A Szüneteltetés módosítása (4. oldal) fejezetben leírtakhoz hasonlóan keressük meg ugyanazt az ellátást, amivel az előző fejezetben is dolgoztunk.

Ügyek menün belül most egy másik Szüneteltetést választunk ki, amit módosítani szeretnénk (FHT-0004959/2014/01-5481)

|                                       |               | Ellátással kapcsol           | atos ügyek                |                              |         |          |
|---------------------------------------|---------------|------------------------------|---------------------------|------------------------------|---------|----------|
| (1 of 1) 14 <4 1 >> >1 5 V            |               |                              |                           |                              |         |          |
| Ügy tipus                             | Ügy azonosító | Elbirálási azonosító         | Előzmény ügy<br>azonosító | Ügy indításának<br>időpontja | Feladat |          |
| PTELL-Ellátás szüneteltetése          | PTR0000004989 | FHT-0004959/2014<br>/01-0724 |                           | 2014.06.20.                  |         | <b>*</b> |
| PTELL-Ellátás szüneteltetése          | PTR0000004990 | FHT-0004959/2014<br>/01-5481 |                           | 2014.06.20.                  |         | C        |
| PTELL-Szüneteltetés ügy<br>módosítása | PTR0000004994 | FHT-0004959/2014<br>/01-0724 | PTR0000004989             | 2014.06.20.                  |         | C        |
| PTELL-Új ellátás megállapitása        | PTR0000004987 | FHT-0004959/2014<br>/01-3238 |                           | 2014.06.20.                  |         | C        |
|                                       |               | (1 of 1) 💌 << 1              | ▶> ▶1 5 ▼                 |                              |         |          |

A ceruza ikonra kattintva a már ismert képernyő jelenik meg:

|                       | Nyilvántartás - Törzsadatok -          | Riportok * |                        |
|-----------------------|----------------------------------------|------------|------------------------|
| Ellátás típusa:       | Foglalkoztatást helyettesítő támogatás |            |                        |
| Ellátás azonosító:    | FHT-0004959/2014                       | Ūgy típusa | Ellátás szüneteltetése |
| lgénylő neve:         | Példa Béla                             | TAJ szám:  | 951222200              |
| Ügy módosítás típusa: | -                                      |            | •                      |
| Ügy indítása Vissza   | -<br>Szüneteltetés módosítása          |            |                        |

#### Ráklikkelünk az <sup>Ügy indítása</sup> Szüneteltetés

funkciógombra, és megnyílnak a korábban rögzített adatai.

| Szünetelte  | etés kezdő dátuma:           | * 2014.05.01. 📋          |                                        |   |
|-------------|------------------------------|--------------------------|----------------------------------------|---|
| Szünetelte  | etés (várható) vége:         |                          |                                        |   |
| Szünetelte  | tés oka:                     | * Közfoglalkoztatás mia  | tt                                     | • |
| Foglalkozt  | atással érintett szerv:      |                          |                                        |   |
| Döntési ja  | vaslat típusa:               | * Szüneteltető határozat |                                        | • |
| Ögyiratszá  | im / Ügyszám:                | 566                      |                                        |   |
| Fámogatá    | s havi összege:              | * 22 800                 |                                        |   |
| Törthavi ö  | sszeg folyósítás kezdő dátum | a: 💼                     | Törthavi összeg folyósítás vég dátuma: | 0 |
| Förthónap   | összege:                     |                          |                                        |   |
| /isszatérít | tési időszak kezdő dátuma:   | <b>(</b>                 | Visszatérítési időszak vég dátuma:     | 6 |
| /isszatérít | tendő összeg:                |                          |                                        |   |
|             |                              |                          |                                        |   |
| Ellonőrzós  | Montáe Viseza                | Ügy módosítása           |                                        |   |

Az előző fejezetben leírtakhoz hasonlóan itt is a Szüneteltetés (várható) vége dátumon szeretnénk módosítást végezni.

| Ellátás tipus:         | Foglalk            | oztatást helyettesítő támogatá | ás                        |                                                |
|------------------------|--------------------|--------------------------------|---------------------------|------------------------------------------------|
| Ügy tipus:             | Szünete            | ltetés módosítása              |                           |                                                |
| Ellátás azonosító:     | FHT-00             | 04959/2014                     |                           |                                                |
| Ügy azonosító:         | PTR000             | 00005006                       | Feladat:                  | PTLSZUNMOD01 - Szüneteltetés<br>ügy módosítása |
| lgénylő neve:          | Példa B            | éla                            | TAJ szám:                 | 951222200                                      |
| Előzmény:              |                    |                                | Előzmény elbírálási azon  | osító:                                         |
|                        |                    |                                | -                         |                                                |
| Adatlap Döntés-t       | tervezet adatai    | Határozat/végzés adatai        | Jogerő                    |                                                |
| Szüneteltetés kezdő o  | dátuma:            | * 2014.05.01. 📋                |                           |                                                |
| Szüneteltetés (várhat  | ó) vége:           |                                |                           |                                                |
| Szüneteltetés oka:     |                    | * Közfoglalkoztatás miatt      | t i                       | •                                              |
| Foglalkoztatással érir | ntett szerv:       |                                |                           |                                                |
| Döntési javaslat típus | sa:                | * Szüneteltető határozat       |                           | •                                              |
| Ügyiratszám / Ügyszá   | ám:                | 566                            |                           |                                                |
| Támogatás havi össz    | zege:              | * 22 800                       |                           |                                                |
| Törthavi összeg folyó  | sítás kezdő dátuma | a:                             | Törthavi összeg folyósítá | s vég dátuma:                                  |
| Törthónap összege:     |                    |                                |                           |                                                |
| Visszatérítési időszał | k kezdő dátuma:    | <b></b>                        | Visszatérítési időszak vé | g dátuma:                                      |
| Visszatérítendő összi  | eg:                |                                |                           |                                                |
|                        |                    |                                |                           |                                                |
| Ellenőrzés Mer         | ntés Vissza        | Ügy módosítása                 | Ügy visszavonása          |                                                |

#### Rögzítsük a helyes dátumot:

| Szüneteltetés kezdő dátuma:              | * 2014.05.01. 🗊           |                                        |   |  |
|------------------------------------------|---------------------------|----------------------------------------|---|--|
| Szüneteltetés (várható) vége:            | 2014.05.30.               |                                        |   |  |
| Szüneteltetés oka:                       | * Közfoglalkoztatás miatt |                                        | • |  |
| Foglalkoztatással érintett szerv:        |                           |                                        |   |  |
| Döntési javaslat típusa:                 | * Szüneteltető határozat  |                                        | • |  |
| Ügyiratszám / Ügyszám:                   | 566                       |                                        |   |  |
| Támogatás havi összege:                  | * 22 800                  |                                        |   |  |
| Törthavi összeg folyósítás kezdő dátuma: | <b></b>                   | Törthavi összeg folyósítás vég dátuma: |   |  |
| Törthónap összege:                       |                           |                                        |   |  |
| Visszatérítési időszak kezdő dátuma:     | <b></b>                   | Visszatérítési időszak vég dátuma:     |   |  |
| Visszatérítendő összeg:                  |                           |                                        |   |  |
|                                          |                           |                                        |   |  |

Majd kattintsunk Ügy módosítása funkciógombra.

#### Megerősítő ablak ugrik fel:

| Szüneteltetés (várható) vége:            |   | 2014.05.30. t    |   | Megerősít | és |                        |                           |          |
|------------------------------------------|---|------------------|---|-----------|----|------------------------|---------------------------|----------|
| Szüneteltetés oka:                       | * | Közfoglalkoztatá |   | A Biztos, | ho | gy módosítja az ügyet? | •                         |          |
| Foglalkoztatással érintett szerv:        |   |                  |   | t Igon    |    | Nom                    |                           |          |
| Döntési javaslat típusa:                 | * | Szüneteltető hat |   | V Igen    |    |                        | •                         |          |
| Ügyiratszám / Ügyszám:                   |   | 566              | - |           |    |                        |                           |          |
| Támogatás havi összege:                  | * | 22 80            |   |           |    |                        |                           |          |
| Törthavi összeg folyósítás kezdő dátuma: |   | 6                | ï |           |    | Törthavi össze         | eg folyósítás vég dátuma: |          |
| Törthónap összege:                       |   |                  |   | ]         |    |                        |                           |          |
| Visszatérítési időszak kezdő dátuma:     |   | G                | Ĩ |           |    | Visszatérítési         | időszak vég dátuma:       | <b>(</b> |
| Visszatérítendő összeg:                  |   |                  |   | 1         |    |                        |                           |          |

Az IGEN-t választva tudjuk befejezni a módosítás rögzítését.

Amennyiben a NEM-et választjuk, továbbra is az oldalon maradunk. A módosítás rögzítése nincs befejezve.

Kérdéseiket, észrevételeiket a <u>ptr@nrszh.hu</u> e-mail címen, vagy munkanapokon, munkaidőben hívható telefonos ügyfélszolgálatunk **06-1-462-6460** telefonszámán várjuk.